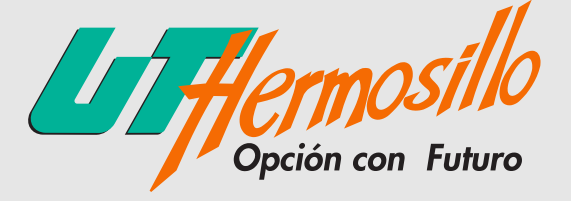

REINSCRIPCIONES

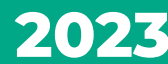

**CUATRIMESTRE SEPTIEMBRE - DICIEMBRE** 

## DEL **24** DE AGOSTO AL **01** DE SEPTIEMBRE

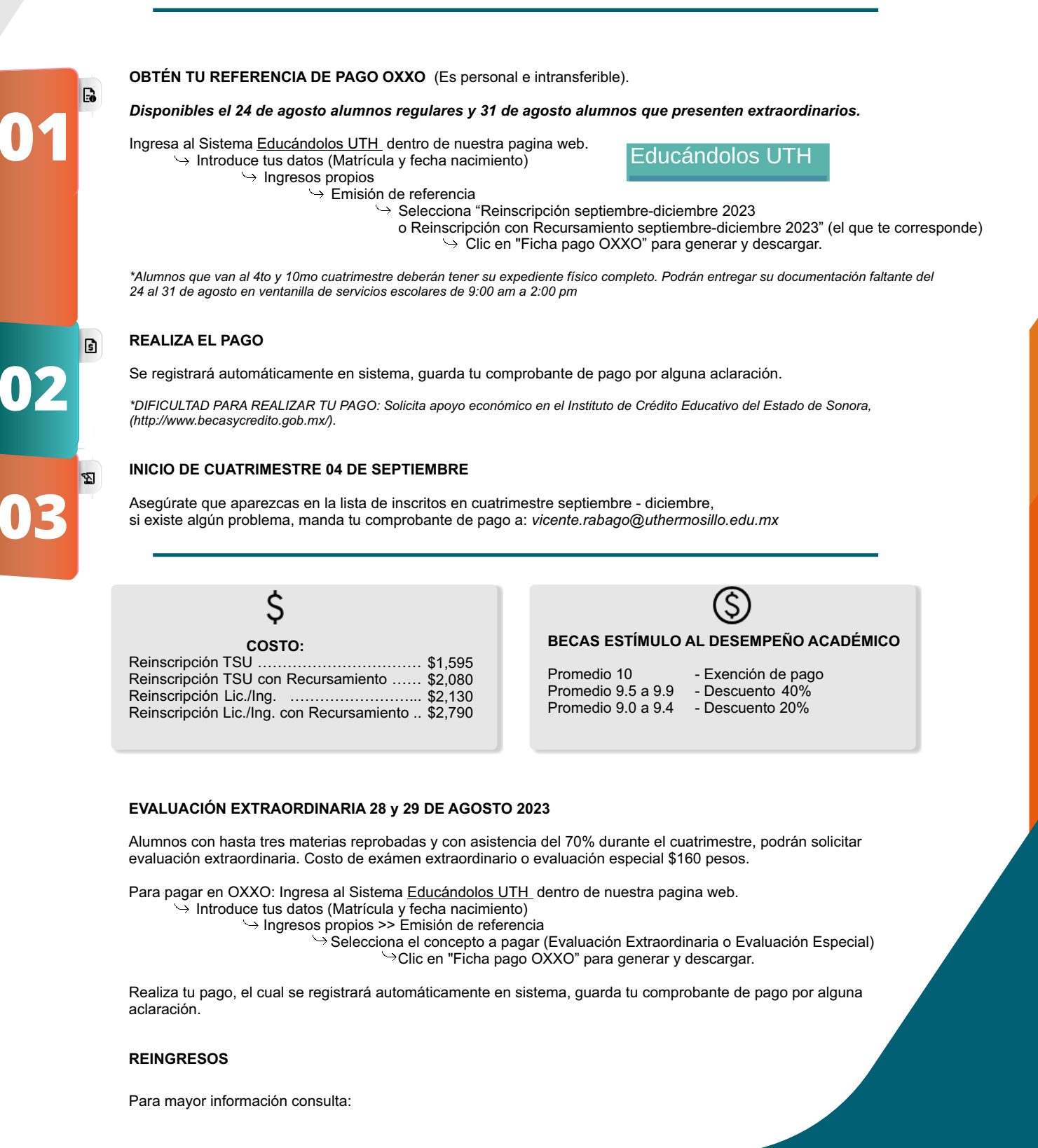

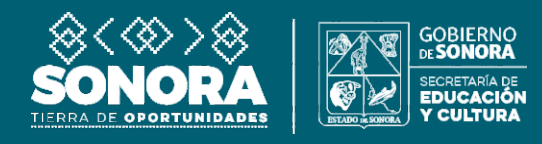